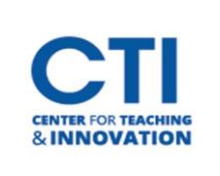

## **Randomize Test Answer Order**

If you choose to randomize the order of answers for a test question, the answers will be shown in a different order every time the test is taken. This may be helpful to deter cheating.

1. Click the **grey arrow** next to the multiple-choice test you would like to randomize the test answers for and click **Edit the Test** (Figure 1).

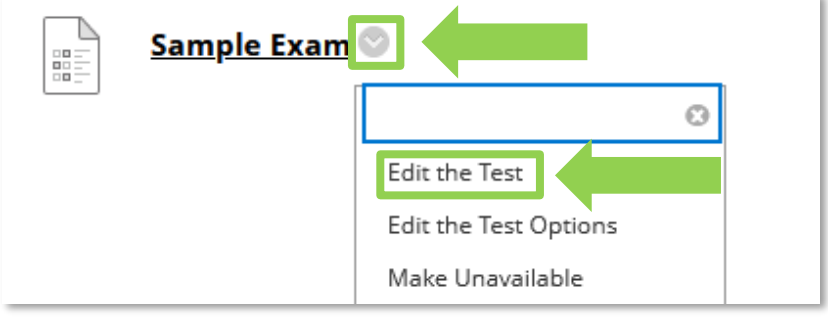

FIGURE 1

2. Click the grey arrow next to a multiple-choice question and click Edit (Figure 2).

| □ 1. | Multiple Choice: Sample: Sample |         |  |
|------|---------------------------------|---------|--|
|      | Question                        | Ø       |  |
|      | Answer                          | Details |  |
|      |                                 | Edit    |  |
|      |                                 | Сору    |  |

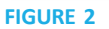

3. On the next page, make sure the option **Show Answers in Random Order** is checked off. Repeat this for each multiple-choice question you would like to be randomized (Figure 3).

| ch incorrect answer can spe | cify what percentage                              | of the total points shou                                      | ld be given for that answe                                                             |
|-----------------------------|---------------------------------------------------|---------------------------------------------------------------|----------------------------------------------------------------------------------------|
| None                        | ~                                                 |                                                               |                                                                                        |
| Vertical 🗸                  |                                                   |                                                               |                                                                                        |
|                             |                                                   |                                                               |                                                                                        |
|                             |                                                   |                                                               |                                                                                        |
|                             | ch incorrect answer can spe<br>None<br>Vertical V | ch incorrect answer can specify what percentage None Vertical | ch incorrect answer can specify what percentage of the total points shou None Vertical |

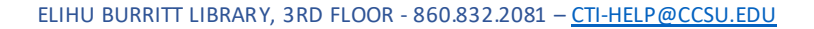